#### **Executive Summary**

CalHEERS Feature Release 16.9 (deployed on 09/26/2016) contains the following:

Key New Features that have been added or modified in this release:

- Cross-Business Area •
- Technology •
- Eligibility & Enrollment

Key System Updates that have been deployed in this release:

- Technology
- Eligibility & Enrollment
- Financial Management ٠
- Consumer Assistance

**Key Fixes** that have been updated or resolved in this release:

- eHIT •
- Eligibility
- Enrollment-Financial Management
- MEDS •
- Notices

Alternate Procedures that have been provided with this release:

**No Longer in Effect** with this release

- Online Application
- Enrollment-Financial Management
- Security
- Technical Architecture

#### **Purpose and Scope**

This document describes the content of the CalHEERS Feature Release 16.9. Any known issues are described together with key features of the release contents, alternate procedures, and actions required.

- **Online Application** •
- Reports
- Security
- **Technical Architecture**

- **Plan Management**
- Marketing
- eHIT
- - Member Management
  - **Plan Management**
  - **Federal Request**

- **New** with this release
  - Enrollment-Financial Management
  - Online Application

#### **Key New Features**

The following summarizes the new features included in this release.

|         |                                                                                                  | Previous                                           | New Functionality                                                                                                    |                                                                                                    |  |  |
|---------|--------------------------------------------------------------------------------------------------|----------------------------------------------------|----------------------------------------------------------------------------------------------------|----------------------------------------------------------------------------------------------------|--|--|
| Ref ID  | Туре                                                                                             | Design/Problem                                     | In this Release                                                                                                    | Pages Impacted                                                                                                    |  |  |
|         |                                                                                                  |                                                    | Cross-Business Area                                                                                                    |                                                                                                    |  |  |
| Discont | Discontinue/Disenrollment failed citizenship/lawful presence/deceased/incarceration over 95 days |                                                    |                                                                                                    |                                                                                                    |  |  |
| 27819   | Change<br>Request                                                                                | This functionality<br>did not previously<br>exist. | <ul> <li>The CalHEERS system will now run a batch to discontinue program eligibility and disenroll consumers in a Covered California Plan (CCP) that were re-run through the FDSH for incarceration, citizenship, lawful presence, and deceased in an Insurance Affordability Program or an Unsubsidized application, that had verification pending over 95 days.</li> <li>The following portal changes have been made: <ul> <li>The View Case History button has been added to the <i>Individual homepage</i>.</li> </ul> </li> <li>New snippets have been added to the <i>Eligibility Results</i> page.</li> <li>Eligibility Determination – Reasonable Opportunity Period (ROP). ROP has been added as a Transaction Name on the <i>Transaction History</i> page.</li> <li>The Outstanding Verification page has been added.</li> <li>The Personal Verification page has Name and Date of Birth as table headers and are no longer editable attributes.</li> <li>The Personal Verification page has Reasonable Opportunity Expiration Date column as noneditable.</li> </ul> | <ul> <li>Individual<br/>homepage</li> <li>Eligibility<br/>Results</li> <li>Transaction<br/>History</li> <li>Outstanding<br/>Verification</li> <li>Personal<br/>Verification</li> </ul> |  |  |
|         |                                                                                                  |                                                    | New ROP eligibility evaluation reason<br>codes for citizenship, lawful presence                                                                                                    |                                                                                                    |  |  |
|         |                                                                                                  |                                                    | deceased, and incarceration are added                                                                                                    |                                                                                                    |  |  |
|         |                                                                                                  |                                                    | to send to SAWS on DER transaction.                                                                                                    |                                                                                                    |  |  |

Release 16.9

|                                                    |                                | Previous                                                                   | New Functionality                                                                                                    |                                                                                                    |  |  |
|----------------------------------------------------|--------------------------------|----------------------------------------------------------------------------|----------------------------------------------------------------------------------------------------|----------------------------------------------------------------------------------------------------|--|--|
| <b>Ref ID</b>                                      | Туре                           | Design/Problem                                                             | In this Release                                                                                                    | Pages Impacted                                                                                                    |  |  |
|                                                    |                                |                                                                            | Technology                                                                                                    |                                                                                                    |  |  |
| Automate workflow processes for Covered California |                                |                                                                            |                                                                                                    |                                                                                                    |  |  |
| 28970<br>Purchas                                   | Change<br>Request              | This functionality<br>did not previously<br>exist.                         | The purpose of this CR is to facilitate<br>the upgrade of the BPM tool to Oracle<br>12c, enable and configure tool<br>functionality for all roles, and enable<br>the Paper Application, Manual<br>Verification, and SEP Other workflows.                                                                                                    | NA                                                                                                    |  |  |
| 65562                                              | Change                         | This functionality                                                         | The purpose of this CR is to deploy                                                                                                    | NA                                                                                                    |  |  |
|                                                    | Request                        | did not previously<br>exist.                                               | GOIP feature in Oracle Adaptive Access<br>Management (OAAM); with this feature<br>CalHEERS now has the ability to identify<br>user's location and allow/block users<br>from logging in from identified regions<br>and/or countries.                                                                                                    |                                                                                                    |  |  |
|                                                    |                                |                                                                            | Eligibility & Enrollment                                                                                                    |                                                                                                    |  |  |
| Project                                            | ed Annual I                    | ncome (PAI) Logic Up                                                       | odates                                                                                                    |                                                                                                    |  |  |
| <b>Project</b><br>40758                            | ed Annual<br>Change<br>Request | ncome (PAI) Logic Up<br>This functionality<br>did not previously<br>exist. | Income collection pages in the<br>CalHEERS portal have been updated to<br>collect and accurately process<br>Projected Annual Income (PAI) when<br>entered by the user.<br>The following elements have been<br>added to the Add Self-Employment<br>Income page:<br>• How often [dropdown]<br>• You can enter your income in the<br>Net income field below if you<br>know how much you make. You<br>can also use this calculator to help<br>determine what to enter. If you<br>selected that you get paid monthly<br>above, be sure to enter monthly<br>income and expense amounts<br>below. If you selected annual<br>income above, be sure to enter<br>your yearly income and expense<br>amounts below. [text]<br>• Enter your Gross Self Employment<br>Income in this field. This is your | <ul> <li>Add Self-<br/>Employment<br/>Income</li> <li>Self-<br/>Employment<br/>Income</li> <li>Income<br/>Summary</li> <li>Expected<br/>Income for<br/><year></year></li> <li>Employment<br/>Income</li> <li>Personal<br/>Verification</li> </ul> |  |  |

3

|        |      | Previous       | New Functionality                                                                                                    |                 |
|--------|------|----------------|----------------------------------------------------------------------------------------------------|-----------------|
| Ref ID | Туре | Design/Problem | In this Release                                                                                                    | Pages Impacted  |
|        | Type |                | <ul> <li>income before any expenses<br/>related to Self-Employment. [field]</li> <li>Enter your Gross Self Employment<br/>Expenses in this field. This is your<br/>expenses related to Self-<br/>Employment. [field]</li> <li>If you'd like additional help use<br/>this link to determine your Net<br/>income (line 31 on the Schedule<br/>C). [text]</li> <li>How much net income (profits<br/>after expenses) will this person get<br/>from this source this <frequency><br/>(\$): [field]</frequency></li> </ul> | T dges impacted |
|        |      |                | <ul> <li>The following text has been added to the <i>Income Summary</i> page:</li> <li>Based on your current monthly income, we have calculated your annual income to be: \$ <income in="" numericals="" value=""></income></li> <li>You have stated your Projected Annual Income is: \$ <income in="" numericals="" value=""></income></li> <li>The following columns have been added to the table on the <i>Expected Income for <year></year></i> page:</li> <li>Record Created</li> <li>For Year</li> </ul>       |                 |
|        |      |                | The <b>Return to Summary</b> button will<br>now be hidden on the <i>Employment</i><br><i>Income</i> and <i>Self-Employment Income</i><br>pages when records have been<br>modified.<br>The following attributes have been<br>added to the <i>Personal Verification</i><br>page:<br>• Household Income – Subsidy<br>• MAGI Medi-Cal Current                                                                                                    |                 |

|         |             | Previous              | New Functionality                                   |                                 |
|---------|-------------|-----------------------|-----------------------------------------------------|---------------------------------|
| Ref ID  | Туре        | Design/Problem        | In this Release                                     | Pages Impacted                  |
|         |             |                       | <ul> <li>MAGI Medi-Cal Projected</li> </ul>         |                                 |
|         |             |                       | Annual Income                                       |                                 |
|         |             |                       |                                                     |                                 |
|         |             |                       | New verification codes are added for                |                                 |
|         |             |                       | MAGI Medi-Cal Projected Annual                      |                                 |
|         |             |                       | Income.                                             |                                 |
|         |             |                       | Effective begin dates and dates and                 |                                 |
|         |             |                       | calondar year are also added in                     |                                 |
|         |             |                       | CalHEERS-SAWS eHIT interface                        |                                 |
| Insuran | ce Affordal | hility Programs Trans | ition Automation Enhancements                       |                                 |
| 46047   | Change      | This functionality    | This change is intended to address                  | <ul> <li>Eligibility</li> </ul> |
| 40047   | Request     | did not previously    | current gaps in functional and technical            | Results                         |
|         | nequest     | exist.                | design by:                                          | <ul> <li>Budget</li> </ul>      |
|         |             |                       | <ul> <li>enhancing the timing by which</li> </ul>   | Worksheet                       |
|         |             |                       | APTC/QHP eligibility and                            |                                 |
|         |             |                       | enrollment is terminated,                           |                                 |
|         |             |                       | <ul> <li>implementing a new notice to</li> </ul>    |                                 |
|         |             |                       | inform consumers about the                          |                                 |
|         |             |                       | transition from Covered CA                          |                                 |
|         |             |                       | programs to Medi-Cal, and                           |                                 |
|         |             |                       | Enhancing reports available to                      |                                 |
|         |             |                       | Covered CA, DHCS, and Counties to                   |                                 |
|         |             |                       | monitor individuals/cases who                       |                                 |
|         |             |                       | have been found Medi-Cal eligible                   |                                 |
|         |             |                       | by CalHEERS.                                        |                                 |
|         |             |                       | The following portal changes have been              |                                 |
|         |             |                       | made.                                               |                                 |
|         |             |                       | <ul> <li>New snippets have been added to</li> </ul> |                                 |
|         |             |                       | the <i>Eligibility Results</i> page.                |                                 |
|         |             |                       | • In "Carry Forward" transition? has                |                                 |
|         |             |                       | been added to the Budget                            |                                 |
|         |             |                       | Worksheet page.                                     |                                 |
|         |             |                       |                                                     |                                 |
|         |             |                       | CalHEERS-SAWS interface added data                  |                                 |
|         |             |                       | elements at the individual level to                 |                                 |
|         |             |                       | support the IAP transition process and              |                                 |
|         |             |                       | SAWS notice generation.                             |                                 |
|         |             |                       | New Eligibility Evaluation Reason Code              |                                 |
|         |             |                       | is added corresponding to Carry                     |                                 |
|         |             |                       | Forward Status.                                     |                                 |

Release 16.9

|         |                   | Previous                                           | New Functionality                                                                                                    |                                                                                                    |
|---------|-------------------|----------------------------------------------------|----------------------------------------------------------------------------------------------------|----------------------------------------------------------------------------------------------------|
| Ref ID  | Туре              | Design/Problem                                     | In this Release                                                                                                    | Pages Impacted                                                                                                    |
| Dup Ap  | p – Long Te       | erm CR - Provide Fund                              | tionality to Close Identified Multiple/Dup                                                                                                    | licate Cases                                                                                                    |
| Created | l by Consur       | ners                                               |                                                                                                    |                                                                                                    |
| 52314   | Change<br>Request | This functionality<br>did not previously<br>exist. | CR 52314 provides for the ability to<br>close user-identified multiple/duplicate<br>cases. This functionality is provided via<br>the CalHEERS Portal by administrative<br>pages that allow users of the system<br>with specific security privileges to close<br>out the identified cases.<br>Consumers are messaged, after<br>authenticating their credentials, of<br>their case as an identified<br>multiple/duplicate case. The screen<br>provides language of the cases' current<br>case situation.<br>The functionality of the design calls for<br>the modification of outbound<br>transaction behavior to SAWS by<br>suppressing an unsolicited transaction<br>to the SAWS for the action of closing a<br>case. From the inbound transaction<br>path from SAWS to CalHEERS, business<br>validation is put in place to prevent<br>incoming transactions associated to<br>these closed cases from having effect.<br>New eHIT Business Validations are<br>added in CalHEERS-SAWS interface.<br>The following portal changes have been<br>made:<br>• The Attention popup (aka Case<br>Closed by Admin popup or Case<br>Closed by Admin popup or Case<br>Closed by Admin popup or Case<br>closed - Duplicate status.<br>• The Case Status page has been<br>created so that an admin can<br>change a case from Open to Closed<br>to prevent a user from accessing a<br>case that has been flagged as a<br>duplicate. | <ul> <li>Individual<br/>homepage</li> <li>Case Status</li> <li>Search<br/>Individual</li> <li>Household<br/>Verifications</li> <li>Personal<br/>Verification</li> </ul> |

6

|         |                   | Previous                                           | New Functionality                                                                                                    |                                                                                                    |
|---------|-------------------|----------------------------------------------------|----------------------------------------------------------------------------------------------------|----------------------------------------------------------------------------------------------------|
| Ref ID  | Туре              | Design/Problem                                     | In this Release                                                                                                    | Pages Impacted                                                                                                    |
| Kerid   | Туре              | Design/Problem                                     | <ul> <li>The following changes have been made on the Search Individual page:         <ul> <li>The Manual Verification button will now display when a case is in Closed-Duplicate status.</li> <li>The Manual Eligibility button will now be disabled if the case has been closed as a duplicate case.</li> <li>The View Access Code button will now be disabled if the case has been closed as a duplicate case.</li> <li>The Change Plan Effective Dates button will now be disabled if the case has been closed as a duplicate case.</li> </ul> </li> <li>The Redetermine Eligibility button on the Household Verifications page will now be disabled when a case is closed for being a duplicate.</li> <li>The Save button on the Personal Verification page will now be disabled for being a duplicate.</li> </ul> | Pages Impacted                                                                                                    |
| Pregnai | nt Women          | Enrolled in QHP to re                              | main in QHP with option to transition to I                                                                                                    | Medi-Cal                                                                                                    |
| 59947   | Change<br>Request | This functionality<br>did not previously<br>exist. | <ul> <li>The purpose of this CR is to add<br/>functionality in CalHEERS to allow<br/>certain pregnant women to retain their<br/>current Qualified Health Plan (QHP) or<br/>to transition to an Insurance<br/>Affordability Program (IAP).</li> <li>The following portal changes have been<br/>made:</li> <li>The Keep or Switch Coverage link<br/>has been added to the <i>Individual</i><br/><i>homepage</i>, and when clicked on<br/>navigates the user to the <i>Keep or</i><br/><i>Switch Coverage</i> page.</li> <li>The Keep or Switch Coverage page<br/>has been added, which allows<br/>pregnant women to switch from a<br/>Covered California Plan (CCP) to</li> </ul>                                                                                                    | <ul> <li>Individual<br/>homepage</li> <li>Eligibility<br/>Results</li> <li>Keep or<br/>Switch<br/>Coverage</li> <li>Budget<br/>Worksheet</li> <li>Program<br/>Transition<br/>Override</li> </ul> |

Release 16.9

|         |                   | Previous                                           | New Functionality                                                                                                    |                                                                                                    |
|---------|-------------------|----------------------------------------------------|----------------------------------------------------------------------------------------------------|----------------------------------------------------------------------------------------------------|
| Ref ID  | Туре              | Design/Problem                                     | In this Release                                                                                                    | Pages Impacted                                                                                                    |
|         |                   |                                                    | <ul> <li>Medi-Cal, from CCP with premium assistance (APTC) to Medi-Cal Access Program (MCAP), or MCAP to CCP/APTC.</li> <li>New snippets have been added to the <i>Eligibility Results</i> page.</li> <li>QHP pregnancy hold applies indicator has been added to the <i>Budget Worksheet</i> page.</li> <li>The <i>Program Transition Override</i> page has been created so that admins can return the consumer to their previous eligibility if they're accidentally transitioned into the incorrect program.</li> <li>A new Eligibility Evaluation Reason Code is added, and a Data Element is renamed in CalHEERS-SAWS interface</li> </ul>                                                                                                   |                                                                                                    |
| 2017 Re | enewals En        | hancements                                         |                                                                                                    |                                                                                                    |
| 59948   | Change<br>Request | This functionality<br>did not previously<br>exist. | <ul> <li>Additional CalHEERS optimizations have been implemented for consumers who participate in renewals for 2017. This CR includes multiple enhancements to improve the consumer experience during renewals.</li> <li>The following portal changes have been made: <ul> <li>The following portal changes have been made:</li> <li>The text on the <i>Income Introduction</i> page has been updated.</li> </ul> </li> <li>Text on the <i>Expected Income for <year></year></i> page has been updated to show a dynamic date.</li> <li>Text on the <i>Income Details</i> popup has been updated to show a dynamic year.</li> <li>Text on the <i>Change Individual Expected Amount</i> popup has been updated to show a dynamic year.</li> </ul> | <ul> <li>Income<br/>Introduction</li> <li>Expected<br/>Income for<br/><year></year></li> <li>Application<br/>Signature</li> <li>Application<br/>Signature for<br/>Reported<br/>Changes</li> <li>Preview Plans</li> </ul> |

8

|          |                   | Previous                                           | New Functionality                                                                                                    |                                                                                                    |
|----------|-------------------|----------------------------------------------------|----------------------------------------------------------------------------------------------------|----------------------------------------------------------------------------------------------------|
| Ref ID   | Туре              | Design/Problem                                     | In this Release                                                                                                    | Pages Impacted                                                                                                    |
|          |                   |                                                    | <ul> <li>popup has been updated to show a dynamic year.</li> <li>The Maintaining your Verification section on the Application Signature page will no longer display if the application type is unsubsidized.</li> <li>A new table has been added to the Application Signature for Reported Changes page that displays the following: <ul> <li>Type of Change</li> <li>Change Element</li> <li>Old Value</li> <li>New Value</li> <li>Reason</li> <li>Event Date</li> </ul> </li> <li>The This isn't an application for health coverage popup (aka Preview Coverage Warning popup) has been created and will display when loading the Preview Plans</li> </ul>                     |                                                                                                    |
|          |                   |                                                    | Plan Management                                                                                                    |                                                                                                    |
| Cross Fi | unctional D       | ental                                              |                                                                                                    |                                                                                                    |
| 60481    | Change<br>Request | This functionality<br>did not previously<br>exist. | <ul> <li>In an effort to optimize the current<br/>dental experience for consumers, this<br/>change request:</li> <li>Allows a consumer to shop for a<br/>dental plan anytime that they can<br/>shop for a health plan.</li> <li>Enables reenroll functionality in all<br/>scenarios (unless otherwise<br/>confirmed by CalHEERS as currently<br/>existing functionality).</li> <li>Allows for passive and active<br/>renewal into dental plans for plan<br/>year 2017 and beyond.</li> <li>Enables voluntary terminations at<br/>the plan-type level.</li> <li>Removes the Dental Decline<br/>button and replaces it with the Opt<br/>Out of Dental Insurance button.</li> </ul> | <ul> <li>Individual<br/>homepage</li> <li>Eligibility<br/>Results</li> <li>Household<br/>Enrollment<br/>Introduction</li> <li>Dental Plan<br/>Selection</li> <li>Terminate<br/>Participation</li> </ul> |

|        |      | Previous       | New Functionality                                                                                                    |                |
|--------|------|----------------|----------------------------------------------------------------------------------------------------|----------------|
| Ref ID | Туре | Design/Problem | In this Release                                                                                                    | Pages Impacted |
|        |      |                | <ul> <li>Updates notices.</li> <li>The following changes have been made to the <i>Individual homepage</i>:</li> </ul>                                                                                                    |                |
|        |      |                | <ul> <li>The Select Health/Dental Plan link will now be enabled if 1 or more adult members is CCP eligible or conditionally eligible, it is OEP, and the family has opted out of dental coverage.</li> <li>The Change Plan link will be disabled if the dental enrollment status is "Pending" or "Enrolled" and there is no QHP enrollment with "Pending" or "Enrolled"</li> </ul> |                |
|        |      |                | status.<br>The following buttons have been added<br>to the <i>Eligibility Results</i> page:<br>• Continue Dental Plan Update<br>• Renew Dental Plan                                                                                                    |                |
|        |      |                | <ul><li>Continue Dental Plan Update</li><li>Renew Dental Plan</li></ul>                                                                                                    |                |
|        |      |                | The following changes have been made to the Household Enrollment Introduction page:                                                                                                    |                |
|        |      |                | <ul> <li>The following text has been added<br/>and will display if only 1 member is<br/>eligible or conditionally eligible for<br/>CCP/APTC/CSR programs OR if<br/>selecting only 1 health plan for the<br/>household:</li> </ul>                                                                                                    |                |
|        |      |                | If you do not wish to include all<br>family members in a dental plan,<br>complete health plan selection<br>first. After choosing a health plan                                                                                                    |                |
|        |      |                | you will have an opportunity to<br>select which family members to<br>enroll in a dental plan.                                                                                                    |                |
|        |      |                | • The <b>Choose Health &amp; Dental Plans</b><br>button has been added which                                                                                                    |                |

|        |      | Previous       | New Functionality                                                                                                    |                |
|--------|------|----------------|----------------------------------------------------------------------------------------------------|----------------|
| Ref ID | Туре | Design/Problem | In this Release                                                                                                    | Pages Impacted |
| Ref ID | Type | Design/Problem | <ul> <li>In this Release</li> <li>when clicked, navigates the user to the plan selection page.</li> <li>The Dental Only Confirmation popup (aka Dental Only Active popup) has been created so that consumers have to confirm that they only want dental coverage.</li> <li>The Dental Plan Not Available popup has been created to inform consumers that they must be enrolled in a health plan through Covered California in order to choose a different dental plan.</li> <li>The information regarding health plan renewal will not display if the system date is prior to the open enrollment period and the household can only renew their dental plan.</li> <li>The information regarding dental plan renewal has been added and will not display if the household can only renew their dental plan.</li> <li>The following changes have been made to the Dental Plans W Embedded Pediatric Coverage link has been changed from an icon to a link which, when hovered over, displays a table with health insurance plans that include children's dental coverage.</li> <li>The following revised text displays: Dental plans are optional and do not qualify for financial assistance. Dental plans are billed separately from your health plan and will not be included in your health plan's monthly premium. There is no tax penalty if you do not enroll in a dental plan.</li> </ul> | Pages Impacted |

|         |                                                                           | Previous                                           | New Functionality                                                                                                    |                                                                                                    |  |  |
|---------|---------------------------------------------------------------------------|----------------------------------------------------|----------------------------------------------------------------------------------------------------|----------------------------------------------------------------------------------------------------|--|--|
| Ref ID  | Туре                                                                      | Design/Problem                                     | In this Release                                                                                                    | Pages Impacted                                                                                                    |  |  |
|         |                                                                           |                                                    | <ul> <li>The following changes have been made to the <i>Terminate Participation</i> page:</li> <li>A checkbox was added next to the <b>Program</b> listed that allows users to terminate by plan type (i.e., health or dental).</li> </ul>                                                                                                    |                                                                                                    |  |  |
| Plan Ye | Plan Year 2017 - Adding New Issuer(s) and Extending standard payment WSDL |                                                    |                                                                                                    |                                                                                                    |  |  |
| 60289   | Change<br>Request                                                         | This functionality<br>did not exist<br>previously. | CalHEERS now allows annual addition<br>of health or dental issuer(s) and<br>displays the applicable plan data, at<br>Covered California's discretion, and<br>provides the functionality to extend or<br>remove the standard payment WSDL                                                                                                    | NA                                                                                                    |  |  |
|         |                                                                           |                                                    | service to existing or new issuer(s).                                                                                                    |                                                                                                    |  |  |
| Lindato | CalHEERS                                                                  | to Include Consumer                                | Marketing                                                                                                    | \ Cortified                                                                                                    |  |  |
| Represe | entative                                                                  | to menuae consumer                                 | consent to share in with Any covered er                                                                                                    | Certified                                                                                                    |  |  |
| 60571   | Change<br>Request                                                         | This functionality<br>did not previously<br>exist. | <ul> <li>The goal of this change request is to implement a business policy that allows consumers the opportunity to opt in or out of having their information shared for program purposes.</li> <li>The following changes have been made to the <i>Application Signature</i> page, the <i>Application Signature for Reported Changes</i> page, and the <i>Signature for Renewal</i> page:</li> <li>The <b>Consent to Receive Text</b> Messages and Calls section has been added. </li> <li>The <i>Phone Number Reminder</i> popup has been created and will display if the Primary Contact clicks on the Yes radio button for Click Yes to receive text messages and calls about your health care coverage and has not provided a phone number on the <i>My Profile</i> page. The following changes have been made to the <i>Contact Information</i> page:</li></ul> | <ul> <li>Application<br/>Signature</li> <li>Application<br/>Signature for<br/>Reported<br/>Changes</li> <li>Signature for<br/>Renewal</li> <li>Contact<br/>Information</li> </ul> |  |  |

|         |           | Previous                     | New Functionality                                                                                                    |                |
|---------|-----------|------------------------------|----------------------------------------------------------------------------------------------------|----------------|
| Ref ID  | Туре      | Design/Problem               | In this Release                                                                                                    | Pages Impacted |
|         |           |                              | <ul> <li>The Click Yes to receive text<br/>messages and calls about your<br/>health care coverage radio buttons<br/>have been added.</li> <li>The following text has been added:<br/>By clicking Yes, I consent to<br/>receive autodialed and pre-<br/>recorded calls and/or<br/>text/SMS messages at the<br/>telephone number I provided<br/>(including my cell phone<br/>number), from or on behalf of<br/>Covered California.<br/>I understand this is not a<br/>condition of purchase, and<br/>that message and data rates<br/>may apply.</li> </ul> |                |
|         |           |                              | тау арріу.                                                                                                    |                |
| R16.9 C | hange Reg | uest Schema Impact '         | Technical Implementation for External Par                                                                                                    | rtners         |
| 61123   | Change    | This functionality           | This CB has been implemented to                                                                                                    | NA             |
|         | Request   | did not previously<br>exist. | update the CalHEERS SAWS eHIT<br>schema to version 6.0 to align with<br>functional changes in the 16.9 release.<br><b>CR27819:</b> New ROP eligibility<br>evaluation reason codes are created to<br>sond to SAWS on DEP transaction:                                                                                                    |                |
|         |           |                              | <ul> <li>CI - Reasonable Opportunity<br/>Period Citizenship</li> <li>IR - Reasonable Opportunity<br/>Period Non-Incarceration</li> <li>LP - Reasonable Opportunity<br/>Period Lawful Present</li> <li>DC - Reasonable Opportunity<br/>Period Non-Deceased</li> </ul>                                                                                                    |                |
|         |           |                              | <ul> <li>CR 47058: CalHEERS-SAWS eHIT interface will populate the following verification codes for MAGI Medi-Cal Projected Annual Income:</li> <li>INC - MAGI Medi-Cal Current Monthly Income</li> </ul>                                                                                                    |                |

|        |      | Previous       | New Functionality                                                                                                    |                |
|--------|------|----------------|----------------------------------------------------------------------------------------------------|----------------|
| Ref ID | Туре | Design/Problem | In this Release                                                                                                    | Pages Impacted |
|        |      |                | <ul> <li>PAI - MAGI Medi-Cal Projected<br/>Annual Income</li> </ul>                                                                                                    |                |
|        |      |                | Effective begin dates, end dates, and calendar year are also added in CalHEERS-SAWS eHIT interface.                                                                                                    |                |
|        |      |                | <ul> <li>The following Verification Type</li> <li>attribute is deprecated. CalHEERS will</li> <li>not send or accept this element.</li> <li>RCB - Reasonable Compatibility</li> </ul>                                                                                                    |                |
|        |      |                | CR 46047: CalHEERS-SAWS interface<br>added the following data elements<br>at the individual level to support the<br>IAP transition process and SAWS<br>generated notices:<br>CarryForwardTransitionFlag<br>CarryForwardBeginDate<br>IAPTransitionBeginDate<br>IAPTransitionEndDate<br>CarryForwardLiftInd                                                      |                |
|        |      |                | <ul> <li>The following Eligibility Evaluation</li> <li>Reason Code is added corresponding to</li> <li>Carry Forward Status: <ul> <li>PO: Program Transition</li> <li>Override – MAGI Medi-Cal to</li> <li>APTC</li> </ul> </li> </ul>                                                                                                    |                |
|        |      |                | <ul> <li>CR52314: The following Business<br/>Validations are added in CalHEERS-<br/>SAWS interface:</li> <li>CalHEERS cannot process the<br/>EDR. CalHEERS case is closed.</li> <li>CalHEERS cannot process the<br/>Disposition. CalHEERS case is<br/>closed.</li> <li>CalHEERS cannot process the<br/>Update Inbound. CalHEERS<br/>case is closed.</li> </ul> |                |
|        |      |                | CR59947:                                                                                                    |                |

Release 16.9

| Ref ID | Туре | Previous<br>Design/Problem | New Functionality<br>In this Release                                                                                                    | Pages Impacted |
|--------|------|----------------------------|----------------------------------------------------------------------------------------------------|----------------|
|        |      |                            | <ul> <li>The New Eligibility Evaluation<br/>reason Code added in the eHIT<br/>system: UP - Unmarried<br/>Pregnant Woman Under 21<br/>Disregard.</li> </ul> |                |
|        |      |                            | <ul> <li>The renamed Data Element:<br/>From MCHIPPremium to<br/>TitleXXIPremium.</li> </ul>                                                                |                |

#### Key System Updates

The following summarizes the modified features included in this release.

|        |                   | Previous                                                                                                    | New Functionality                                                                                                    |                |  |  |  |
|--------|-------------------|----------------------------------------------------------------------------------------------------|----------------------------------------------------------------------------------------------------|----------------|--|--|--|
| Ref ID | Туре              | Design/Problem                                                                                                    | In this Release                                                                                                    | Pages Impacted |  |  |  |
|        | Technology        |                                                                                                    |                                                                                                    |                |  |  |  |
| CalHEE | RS Header a       | and Footer Provided                                                                                                    | by CoveredCA.com                                                                                                    |                |  |  |  |
| 58014  | Change<br>Request | The headers and<br>footers on<br>v.calheers.ca.gov<br>and<br>CoveredCA.com<br>were out of sync<br>as they were<br>maintained by<br>CalHEERS and<br>Covered<br>California,<br>respectively. | The headers and footers on<br>v.calheers.ca.gov and CoveredCA.com<br>are in sync as they are now maintained<br>solely by Covered California.                                                                                                    | NA             |  |  |  |
| Onboar | ding of nev       | w UHC (United Health                                                                                                    | ncare) EDI Vendor                                                                                                    |                |  |  |  |
| 73336  | Change<br>Request | CalHEERS system<br>was directly<br>connected to<br>United Healthcare<br>(UHC) for<br>Electronic Data<br>Interchange (EDI)                                                                  | <ul> <li>This CR facilitates the onboarding of<br/>new UHC vendor, Health Plan Service<br/>(HPS) who has been partnered by UHC<br/>for EDI. Below mentioned support has<br/>been provided to establish connectivity<br/>between CalHEERS and HPS.</li> <li>Bi-directional exchange of X12<br/>(834) files with UHC via HPS</li> <li>Connection to both test and<br/>production systems</li> </ul> | NA             |  |  |  |

|                 |                                 | Previous                                                                                                    | New Functionality                                                                                                    |                                                                                                    |
|-----------------|---------------------------------|----------------------------------------------------------------------------------------------------|----------------------------------------------------------------------------------------------------|----------------------------------------------------------------------------------------------------|
| Ref ID          | Туре                            | Design/Problem                                                                                                    | In this Release                                                                                                    | Pages Impacted                                                                                                    |
|                 |                                 |                                                                                                    | <ul> <li>Replaced the connectivity to UHC<br/>by connecting HPS directly to<br/>CalHEERS system</li> <li>CalHEERS system sends files via<br/>Secured File Transfer Protocol<br/>(SFTP) and carriers are responsible<br/>for securing their SFTP site.</li> </ul>                                                                                                    |                                                                                                    |
| lucialeuro      | ant Find of                     | l<br>Manth Tanninations                                                                                                    | ligibility & Enroliment                                                                                                    |                                                                                                    |
| 1mplem<br>46384 | ent End of<br>Change<br>Request | Month Terminations<br>Consumers were<br>allowed to select<br>any midmonth<br>date as their<br>termination or<br>end of coverage<br>date as long as it<br>was more than 14<br>days from the<br>current date.<br>The life event date<br>was taken as the<br>literal termination<br>date instead of<br>applying correct<br>termination rules.<br>When a service<br>center<br>representative<br>(SCR) reported a<br>life event date<br>(SEP), the system<br>used the current<br>date instead of<br>defaulting the<br>termination date<br>to the end of the<br>month.<br>Users were also<br>allowed to report<br>a change on cases | <ul> <li>The current system implementation of termination dates has been updated to align with policy guidance and to enhance system rules around reporting changes on a case with a future-dated termination.</li> <li>Termination dates will be defaulted to the end of the month in consideration of the 14 day rule (while still maintaining SCR rules for exception handling).</li> <li>The following portal changes have been made: <ul> <li>The following portal changes have been made:</li> <li>The Termination Reason column has been added to the Member Details table on the Enrollment History page and will display if the enrollment has at least one member in cancelled/terminated status, or the enrollment is cancelled/terminated.</li> <li>New text including the effective termination date for the removed member(s) has been added to the Application Signature for Reported Changes page and will display when a household member is removed.</li> </ul> </li> <li>The Effective Date field on the Terminate Participation page was revised to the Date field, and</li> </ul> | <ul> <li>Enrollment<br/>History</li> <li>Application<br/>Signature for<br/>Reported<br/>Changes</li> <li>Terminate<br/>Participation</li> </ul> |
|                 |                                 | a change on cases<br>that had a future-<br>dated                                                                                                    | revised to the <b>Date</b> field, and explanatory text was added to                                                                                                    |                                                                                                    |

|          |                   | Previous                                                                                                    | New Functionality                                                                                                    |                                                                                                    |
|----------|-------------------|----------------------------------------------------------------------------------------------------|----------------------------------------------------------------------------------------------------|----------------------------------------------------------------------------------------------------|
| Ref ID   | Туре              | Design/Problem                                                                                                    | In this Release                                                                                                    | Pages Impacted                                                                                                    |
|          |                   | the coverage start<br>date but to<br>terminate<br>coverage with<br>some active<br>segment of<br>enrollment for<br>that policy.                                                                                                    |                                                                                                    |                                                                                                    |
| APTC re  | calculation       | updates                                                                                                    |                                                                                                    |                                                                                                    |
| 47370    | Change<br>Request | Depending on the<br>application date,<br>the correct<br>eligible APTC<br>amount for the<br>benefit year did<br>not always<br>display. When<br>recalculating the<br>APTC during the<br>benefit year, APTC<br>already<br>authorized was<br>not considered,<br>which may have<br>resulted in an<br>inaccurate APTC<br>calculation. | <ul> <li>The calculation for APTC has been<br/>updated to more accurately reflect the<br/>consumer's APTC based on the number<br/>of applicable coverage months for the<br/>household in the benefit year and<br/>accommodating benchmark premiums<br/>that vary by month.</li> <li>The following portal changes have been<br/>made:</li> <li>New snippets have been added to<br/>the <i>Eligibility Results</i> page.</li> </ul> | Eligibility Results                                                                                                    |
| Get Insu | ured (GI) 2.      | 0 Integration Service                                                                                                    | s                                                                                                    |                                                                                                    |
| 57637    | Change<br>Request | Get Insured 1.0<br>was in use.                                                                                                    | Get Insured 2.0 (GI 2.0) is in use. In<br>addition to upgrading the 1.0 modules,<br>GI 2.0 includes new modules available<br>for use by CalHEERS. GI 2.0 will also<br>include updates to existing GI portal<br>pages.<br>Module: Individual Comparison<br>Shopping Suite                                                                                                    | <ul> <li>All GI pages:</li> <li>Getting<br/>Started - Shop<br/>For Health<br/>Plans</li> <li>Find a Plan</li> <li>Plan<br/>Comparison</li> <li>Plan Details</li> </ul> |
|          |                   |                                                                                                    | <ul> <li>Improved shopping experience</li> <li>Advanced Tile View</li> <li>Enhanced plan compare feature</li> <li>Advanced filters and sort for<br/>viewing health and dental plans</li> </ul>                                                                                                    | <ul> <li>Plan Details</li> <li>Checkout –<br/>Cart</li> <li>Checkout -<br/>Provide<br/>eSignature</li> </ul>                                                           |

|        |      | Previous       | New Functionality                                                                                                    |                              |
|--------|------|----------------|----------------------------------------------------------------------------------------------------|------------------------------|
| Ref ID | Туре | Design/Problem | In this Release                                                                                                    | Pages Impacted               |
|        |      |                | <ul> <li>Add to cart Lightbox to encourage dental shopping</li> <li>Plan Preview integrated with post-application Plan Selection</li> <li>Quality Ratings on a 5-star system, with configurable sub-category display</li> <li>Configurable Lightbox message pop-ups for disclaimers/instructions prior to checkout</li> <li>Integrated dental shopping</li> <li>Includes Family and Pediatric dental</li> <li>Preview Plan for dental</li> </ul> | • Checkout –<br>Confirmation |
|        |      |                | Module: Enrollment Management                                                                                                    |                              |
|        |      |                | Suite                                                                                                    |                              |
|        |      |                | <ul> <li>Automatic effectuation of Special<br/>Enrollment changes</li> </ul>                                                                                                    |                              |
|        |      |                | <ul> <li>Transmission of Agent of Record<br/>Changes</li> </ul>                                                                                                    |                              |
|        |      |                | <ul> <li>Automated processing of Life<br/>Change events</li> </ul>                                                                                                    |                              |
|        |      |                | <ul> <li>Enhanced auto-renewal flow to<br/>support improved performance</li> </ul>                                                                                                    |                              |
|        |      |                | Module: Agent/Certified Enrollment                                                                                                    |                              |
|        |      |                | Counselor Management Suite                                                                                                    |                              |
|        |      |                | to improve operational efficiency                                                                                                    |                              |
|        |      |                | Book of Business display to include                                                                                                    |                              |
|        |      |                | enrollee, plan coverage, and                                                                                                    |                              |
|        |      |                | <ul> <li>Rich set of filter/sorting options.</li> </ul>                                                                                                    |                              |
|        |      |                | including due dates, plan,                                                                                                    |                              |
|        |      |                | coverage, consumer                                                                                                    |                              |
|        |      |                | <ul> <li>Download BOOK OF Business in excel<br/>from Agent/CEC Portal – Work<br/>offline</li> </ul>                                                                                                    |                              |
|        |      |                | Consolidated tracking of                                                                                                    |                              |
|        |      |                | designation history to enable                                                                                                    |                              |
|        |      |                | accurate reporting of Agents                                                                                                    |                              |

|         |                   | Previous                              | New Functionality                                                                                                    |                                             |
|---------|-------------------|---------------------------------------|----------------------------------------------------------------------------------------------------|---------------------------------------------|
| Ref ID  | Туре              | Design/Problem                        | In this Release                                                                                                    | Pages Impacted                              |
|         |                   |                                       | <ul> <li>Enhanced administrative function<br/>to manage CECs within and across<br/>Entities</li> <li>Bulk transfer of consumers to<br/>another CECs within the same<br/>Entity</li> </ul>                                                                                                    |                                             |
|         |                   |                                       | Module: Insurer Management Suite.                                                                                                    |                                             |
|         |                   |                                       | <ul> <li>Feature enhancements to improve operational efficiency:</li> <li>"Shop as a Consumer" view from Issuer Portal to help facilitate selfservice verification of QHP and Dental plans by the Issuers</li> <li>Bulk update of plan certifications or verifications</li> <li>Bulk download of Plan Benefits and Rates to facilitate offline verification</li> </ul> |                                             |
|         |                   |                                       | Module: Plan Management Suite                                                                                                    |                                             |
|         |                   |                                       | <ul> <li>Plan Service Area file download –<br/>Work offline, reconcile rating area<br/>mapping to zip codes</li> </ul>                                                                                                    |                                             |
|         |                   |                                       | Module: Exchange Administrator<br>Suite.                                                                                                    |                                             |
|         |                   |                                       | <ul> <li>GI 2.0 platform architecture<br/>improvements</li> <li>Error Handling Framework to<br/>display user-friendly error<br/>messages (instead of 0000 error<br/>message) and better logging of<br/>error reasons</li> <li>Batch Infrastructure – Dynamic<br/>Batch Scheduling like 834<br/>generation</li> </ul>                                                   |                                             |
| Apply N | AGI Medi-         | Cal Effective Date Ru                 | les Year Round (including during Open En                                                                                                    | rollment)                                   |
| 59949   | Change<br>Request | CalHEERS<br>determined<br>eligibility | The purpose of this CR is to correct<br>CalHEERS MAGI Medi-Cal start/begin<br>dates to ensure that consumers                                                                                                    | <ul> <li>Individual<br/>homepage</li> </ul> |

#### CalHEERS Release Notes Release 16.9

|        |      | Previous                                                                                                    | New Functionality                                                                                                    |                                                                                                    |
|--------|------|----------------------------------------------------------------------------------------------------|----------------------------------------------------------------------------------------------------|----------------------------------------------------------------------------------------------------|
| Ref ID | Туре | Design/Problem                                                                                                    | In this Release                                                                                                    | Pages Impacted                                                                                              |
|        |      | start/begin dates<br>for IAP<br>applications<br>submitted<br>through the<br>CalHEERS portal<br>during a Covered<br>California open<br>enrollment period<br>to begin January<br>first of the<br>upcoming year. | <ul> <li>determined initially eligible for MAGI<br/>Medi-Cal are effectuated during Open<br/>Enrollment and when adding a member<br/>during Covered CA Renewals.</li> <li>The following portal changes have been<br/>made: <ul> <li>When the Apply Now button is<br/>clicked on the <i>Individual homepage</i><br/>during open enrollment, the<br/>household will be evaluated for<br/>MAGI Medi-Cal effective the month<br/>of application, and then a second<br/>determination will be performed<br/>for the open enrollment year for<br/>any non-Medi-Cal individuals.</li> <li>The maintain mode (Report a<br/>Change mode) of the <i>Individual</i><br/><i>homepage</i> will always be shown to<br/>a case that has only an active Medi-<br/>Cal enrollment unless they are in<br/>renewal mode; the Apply Now<br/>mode will not display for these<br/>cases during open enrollment.</li> <li>The following text has been added<br/>to the <i>Household Enrollment</i><br/><i>Introduction</i> page and the<br/><i>Household Enrollment Summary</i><br/>page, and will display when the<br/>individual is evaluated for the<br/>current year and for the open<br/>enrollment year in successive<br/>eligibility runs, and if the page is in<br/>the context of the open enrollment<br/>year:<br/>Your eligibility has also been<br/>evaluated for<br/><current_benefit_year>. You are<br/>able to select a plan for that year<br/>by returning to your home page.</current_benefit_year></li> </ul></li></ul> | <ul> <li>Household<br/>Enrollment<br/>Introduction</li> <li>Household<br/>Enrollment<br/>Summary</li> </ul> |

|         |              | Previous                | New Functionality                         |                |
|---------|--------------|-------------------------|-------------------------------------------|----------------|
| Ref ID  | Туре         | Design/Problem          | In this Release                           | Pages Impacted |
| MCAP A  | Aid Code, O  | E Effective October 1   | , 2016                                    |                |
| 65541   | Change       | Effective October       | Effective October 1, 2016, new            | NA             |
|         | Request      | 12, 2015, the           | applicants or renewals who are            |                |
|         |              | California              | determined MCAP eligible/pending          |                |
|         |              | Healthcare              | eligible will integrate into the Medi-Cal |                |
|         |              | Eligibility,            | Managed Care delivery system, with        |                |
|         |              | Enrollment, and         | aid code 0E to mirror the full-scope      |                |
|         |              | <b>Retention System</b> | pregnancy aid code, M7.                   |                |
|         |              | (CalHEERS)              |                                           |                |
|         |              | determined              |                                           |                |
|         |              | eligibility for the     |                                           |                |
|         |              | Medi-Cal Access         |                                           |                |
|         |              | Program (MCAP)          |                                           |                |
|         |              | and assigned aid        |                                           |                |
|         |              | code 0D to eligible     |                                           |                |
|         |              | pregnant women.         |                                           |                |
|         |              | I                       | Financial Management                      |                |
| Retroad | tive Billing | for Per-Member Per-     | -Month (PMPM)                             |                |
| 43965   | Change       | The PMPM billing        | The purpose of this change request is     | NA             |
|         | Request      | schedule invoiced       | to update the current PMPM billing        |                |
|         |              | Carriers in             | schedule to invoice Carriers in arrears   |                |
|         |              | advance of the          | rather than in advance of the             |                |
|         |              | enrollment              | enrollment coverage period.               |                |
|         |              | coverage period.        |                                           |                |
|         |              | Covered California      | The CalHEERS system bills Carriers an     |                |
|         |              | billed Carriers in      | assessment fee in arrears for the         |                |
|         |              | advance of the          | previous month of coverage. For           |                |
|         |              | enrollment              | example, on April 15th when the           |                |
|         |              | coverage month          | PMPM billing cycle completes, the         |                |
|         |              | (e.g. April 15th for    | invoices generated to the Carriers        |                |
|         |              | the May 1st –May        | should reflect and bill for the per-      |                |
|         |              | 31st enrollment         | member-per-month count for the            |                |
|         |              | period).                | March 1 - March 31, enrollment            |                |
|         |              |                         | coverage period.                          |                |
| Change  | Per-Memb     | er Per-Month (PMPN      | A) Billing to Percentage of Premium       |                |
| 60324   | Change       | The Accenture           | The intended outcomes of this change      | NA             |
|         | Request      | Billing Engine          | are:                                      |                |
|         |              | (ABE) generated         | For ABE to generate invoices based        |                |
|         |              | Involces for            | on a percentage of the consumer's         |                |
|         |              | Carriers based on       | premium amount instead of a               |                |
|         |              | a nat rate Per-         | PIVIPIVI amount.                          |                |
|         |              | Month (DMDMA)           |                                           |                |
|         |              | rate that was the       |                                           |                |

|         |                     | Previous                                                                                                    | New Functionality                                                                                                    |                |
|---------|---------------------|----------------------------------------------------------------------------------------------------|----------------------------------------------------------------------------------------------------|----------------|
| Ref ID  | Туре                | Design/Problem                                                                                                    | In this Release                                                                                                    | Pages Impacted |
|         |                     | same for all<br>Carriers.                                                                                                    | <ul> <li>For ABE to have the functionality to specify a different percentage amount for each Carrier each year.</li> <li>For ABE to maintain functionality to run retroactive additions and terminations on the current bill, including by PMPM for 2014-2016.</li> <li>For ABE to update the Member Level Detail Report to reflect the percentage amount calculation, along with reflecting historical information (e.g., by PMPM, etc.).</li> </ul>                                                                                                    |                |
|         |                     |                                                                                                    | Consumer Assistance                                                                                                    |                |
| My Proj | <i>file</i> page ch | anges for Get Insure                                                                                                    | d (GI) users                                                                                                    |                |
| 45954   | Change<br>Request   | GI users were able<br>to do the<br>following things<br>on the <i>My Profile</i><br>page:<br>• Click on the<br>Update<br>Consent for<br>Verification<br>left navigation<br>button and<br>navigate to<br>that page<br>• Edit the<br>following<br>fields:<br>• First Name<br>• Last Name<br>• Street<br>Address 1<br>• Street<br>Address 2<br>• City<br>• State<br>• Zip Code<br>• Email<br>• Phone<br>Number | <ul> <li>The following changes have been made to the <i>My Profile</i> page:</li> <li>The Update Consent for Verification left navigation button will now be disabled for all Get Insured (GI) roles (Certified Enrollment Entities, Enrollment Entity Admin, Agents, Agent Managers, Plan Admin, Issuer Admin, and Issuers)</li> <li>The following fields will now display as read-only fields for Certified Enrollment Entities, Certified Enrollment Counselors, Agents, and Issuers: <ul> <li>First Name</li> <li>Last Name</li> <li>Street Address 1</li> <li>Street Address 2</li> <li>City</li> <li>State</li> <li>Zip Code</li> <li>Email</li> <li>Phone Number</li> </ul> </li> <li>If Email Address changed in Gl pages and an update has been received from IND35, remove prepopulated email address and</li> </ul> | My Profile     |

|         |             | Previous                 | New Functionality                        |                |
|---------|-------------|--------------------------|------------------------------------------|----------------|
| Ref ID  | Туре        | Design/Problem           | In this Release                          | Pages Impacted |
|         |             | In addition, if          | require user to reset One Time           |                |
|         |             | Email Address or         | Passcode                                 |                |
|         |             | Cell Phone               | • If Cell Phone Number changed in        |                |
|         |             | Number changed           | GI pages and an update has been          |                |
|         |             | in GI pages, users       | received from IND35, remove              |                |
|         |             | were not required        | prepopulated cell phone number           |                |
|         |             | to reset <b>One Time</b> | and require user to reset One Time       |                |
|         |             | Passcode.                | Passcode                                 |                |
|         |             |                          | Member Management                        |                |
| Book of | Business L  | Jpdates (Agent Extra     | ct Changes)                              |                |
| 56038   | Change      | Agents were not          | By implementing this CR, agents will be  | NA             |
|         | Request     | informed when            | better informed about their caseload,    |                |
|         |             | someone made             | and will be able to more quickly reach   |                |
|         |             | changes to cases         | out to consumers who need enrollment     |                |
|         |             | on their book of         | assistance.                              |                |
|         |             | business that may        |                                          |                |
|         |             | have required            | Specifically, agents will acquire a      |                |
|         |             | agent support.           | periodic extract/report that will inform |                |
|         |             |                          | agents when their consumers,             |                |
|         |             |                          | SCR/CEWs, or the system make             |                |
|         |             |                          | changes to enrollment status or          |                |
|         |             |                          | eligibility; withdraw an application;    |                |
|         |             |                          | report a change; or upload a             |                |
|         |             |                          | verification or document.                |                |
|         |             |                          | Plan Management                          |                |
| AHBX P  | lan Previev | v page updates           |                                          |                |
| 67089   | Change      | Covered California       | In order to ensure a seamless            | Preview Plans  |
|         | Request     | leveraged an             | consumer experience with the             |                |
|         |             | independent Shop         | migration to the Get Insured (GI) 2.0    |                |
|         |             | and Compare tool         | platform, and to eliminate Covered       |                |
|         |             | which allowed            | California management of duplicative     |                |
|         |             | users to                 | consumer tools, the Preview Plans page   |                |
|         |             | determine a              | has been updated as follows:             |                |
|         |             | preliminary              | • The following text has been added:     |                |
|         |             | eligibility and shop     | Enter the AGE of each person,            |                |
|         |             | and compare for          | whether they are enrolling or not.       |                |
|         |             | plans. This tool did     | Uncheck the Enrolling box next to        |                |
|         |             | not integrate with       | the age for those household              |                |
|         |             | the CalHEERS             | members not enrolling.                   |                |
|         |             | application,             | Enrolling checkboxes have been           |                |
|         |             | eligibility or           | added next to each household             |                |
|         |             | enrollment               | member.                                  |                |
|         |             | modules.                 |                                          |                |

Release 16.9

|         | _               | Previous             | New Functionality                      |                |  |  |
|---------|-----------------|----------------------|----------------------------------------|----------------|--|--|
| Kel ID  | туре            | Consumers were       |                                        | Pages impacted |  |  |
|         |                 | not navigated to     |                                        |                |  |  |
|         |                 | the CalHEERS plan    |                                        |                |  |  |
|         |                 | preview pages        |                                        |                |  |  |
|         |                 | since they did not   |                                        |                |  |  |
|         |                 | meet the Covered     |                                        |                |  |  |
|         |                 | California business  |                                        |                |  |  |
|         |                 | need.                |                                        |                |  |  |
|         | Federal Request |                      |                                        |                |  |  |
| 1095 Re | eporting in     | the month of termina | ation for non-payment                  | Γ              |  |  |
| 60493   | Change          | When a consumer      | When a consumer is terminated due to   | NA             |  |  |
|         | Request         | was terminated by    | non-payment of premium, the 1095-A     |                |  |  |
|         |                 | a Carrier due to     | Part III will include APTC amount and  |                |  |  |
|         |                 | non-payment of       | zero out the Gross Premium for last    |                |  |  |
|         |                 | premium, the         | month. This will allow the IRS to hold |                |  |  |
|         |                 | 1095-A Part III      | consumers accountable for APTC         |                |  |  |
|         |                 | displayed Gross      | amounts paid to Issuers in the month   |                |  |  |
|         |                 | Premium and          | of termination (due to non-payment).   |                |  |  |
|         |                 | APTC amounts for     |                                        |                |  |  |
|         |                 | the last month of    |                                        |                |  |  |
|         |                 | coverage.            |                                        |                |  |  |

#### **Key Fixes**

The following summarizes the key defect fixes implemented in this release.

|        |        |                         | Updated/Resolved Functionality  |                   |
|--------|--------|-------------------------|---------------------------------|-------------------|
| Ref ID | Туре   | Previous Design/Problem | In this Release                 | Pages Impacted    |
| eHIT   |        |                         |                                 |                   |
| 29112  | Defect | The e-mail notice batch | The e-mail notice batch jobs    | NA                |
|        | Fix    | jobs did not pickup     | picks up records for sending e- |                   |
|        |        | records for sending e-  | mails.                          |                   |
|        |        | mails.                  |                                 |                   |
|        |        |                         | • EML-1000-DD-03                |                   |
|        |        | • EML-1000-DD-03        | • EML-1000-DD-04                |                   |
|        |        | • EML-1000-DD-04        | • EML-1000-DD-01                |                   |
|        |        | • EML-1000-DD-01        | • EML-1000-DD-02                |                   |
|        |        | • EML-1000-DD-02        |                                 |                   |
| 28220  | Defect | Changes to Phone number | Changes to Phone Number sent    | Household Primary |
|        | Fix    | sent via SAWS "Update   | via SAWS "Update Inbound" are   | Contact           |
|        |        | Inbound" were not       | updated on Household Primary    |                   |
|        |        | updated on Household    | Contact page.                   |                   |
|        |        | Primary Contact page.   |                                 |                   |

|           |               |                                                                                                    | Updated/Resolved Functionality                                                                                                    |                                                                                                    |
|-----------|---------------|----------------------------------------------------------------------------------------------------|----------------------------------------------------------------------------------------------------|----------------------------------------------------------------------------------------------------|
| Ref ID    | Туре          | Previous Design/Problem                                                                                                    | In this Release                                                                                                    | Pages Impacted                                                                                                    |
| Eligibili | ty            |                                                                                                    |                                                                                                    |                                                                                                    |
| 27792     | Defect<br>Fix | There were no high-dated<br>active eligibility records<br>for 209k individuals, and<br>multiple high dated<br>records for 906<br>individuals.                                                      | There are no discrepancies in<br>high-dated active eligibility and<br>multiple high dates records for<br>individuals.                                                                                                    | NA                                                                                                    |
| 28909     | Defect<br>Fix | When a user was no<br>longer eligible for<br>Children's Health Initiative<br>Program (CCHIP), notice<br>CalNODO1 did not display<br>the reason for<br>discontinuance.                              | When a user is no longer eligible<br>for CCHIP, notice CalNODO1<br>displays the reason for<br>discontinuance.                                                                                                    | NA                                                                                                    |
| Enrollm   | nent-Fina     | ncial Management                                                                                                    |                                                                                                    |                                                                                                    |
| 27625     | Defect<br>Fix | JAWS Contrast Analyzer<br>failed for buttons on All GI<br>pages.                                                                                                    | JAWS Contrast Analyzer passes<br>for buttons on All GI pages.                                                                                                    | All GI pages<br>(Getting Started -<br>Shop For Health<br>Plans<br>Find a Plan<br>Plan<br>Comparison<br>Plan Details<br>Checkout – Cart<br>Checkout – Provide<br>eSignature<br>checkout –<br>confirmation) |
| 27183     | Defect<br>Fix | When an enrollment was<br>not processed, the<br>following generic message<br>"your enrollment could<br>not be processed error<br>code: 000" was displayed<br>on the <i>GI e-Signature</i><br>page. | When an enrollment is not<br>processed, the <i>GI e-Signature</i><br>page displays the following error<br>message "your enrollment could<br>not be processed error code:<br>000" along with the specific<br>reason from the list below. | GI e-Signature                                                                                                    |

|        |               |                                                                                                    | Updated/Resolved Functionality                                                                                                    |                                         |
|--------|---------------|----------------------------------------------------------------------------------------------------|----------------------------------------------------------------------------------------------------|-----------------------------------------|
| Ref ID | Туре          | Previous Design/Problem                                                                                                    | In this Release                                                                                                    | Pages Impacted                          |
|        |               |                                                                                                    | <ul> <li>Merge Case (Caseid,<br/>memberId Mismatch<br/>etc.).</li> <li>Enrollment<br/>Type/Maintenance<br/>Reason Mismatch.</li> <li>Mismatch of soft deleted<br/>flag in<br/>hbx_Indv_Plan_Enrl and<br/>hbx_indv_plan_members<br/>table.</li> <li>Enrollment status not in<br/>Sync with HBX and GI.</li> <li>Incorrect enrollment<br/>Coverage Start date and<br/>Coverage end date.</li> <li>Member not found on GI<br/>side with provided<br/>member identifier.</li> <li>When details of the case<br/>doesn't match in GI like<br/>Address, ZIP code etc.</li> <li>Member doesn't exist on<br/>GI when continue health<br/>plan is done for the<br/>existing enrollment id</li> </ul> |                                         |
| 26843  | Defect<br>Fix | When a user clicked the<br><b>Continue</b> button after<br>entering the <b>Plan</b><br><b>Selection Date</b> in the <i>Plan</i><br><i>Selection Date</i> popup on<br>the <i>Household Enrollment</i><br><i>Introduction</i> page, a "We<br>Apologize" error message<br>displayed. | When a user clicks the <b>Continue</b><br>button after entering the <b>Plan</b><br><b>Selection Date</b> in the <i>Plan</i><br><i>Selection Date</i> popup on the<br><i>Household Enrollment</i><br><i>Introduction</i> page, the <i>Shop for</i><br><i>Health Plans</i> page displays.                                                                                                    | Household<br>Enrollment<br>Introduction |
| 30189  | Defect<br>Fix | When a user clicked the<br>Choose Health & Dental<br>Plans button on the<br>Household Enrollment<br>Introduction page, the<br>application did not<br>proceed.                                                                                                    | When a user clicks the <b>Choose</b><br><b>Health &amp; Dental Plans</b> button on<br>the Household Enrollment<br>Introduction page, the Plan<br>Selection page is displayed.                                                                                                    | Household<br>Enrollment<br>Introduction |

|        |               |                                                                                                    | Updated/Resolved Functionality                                                                                                    |                                         |
|--------|---------------|----------------------------------------------------------------------------------------------------|----------------------------------------------------------------------------------------------------|-----------------------------------------|
| Ref ID | Туре          | Previous Design/Problem                                                                                                    | In this Release                                                                                                    | Pages Impacted                          |
| 30251  | Defect<br>Fix | When a user clicked the<br><b>Continue</b> button after<br>entering the <b>Plan</b><br><b>Selection Date</b> in the <i>Plan</i><br><i>Selection Date</i> popup on<br>the <i>Household Enrollment</i><br><i>Introduction</i> page, a We<br>Apologize error message<br>was displayed.                                                                                               | When a user clicks the <b>Continue</b><br>button after entering the <b>Plan</b><br><b>Selection Date</b> in the <i>Plan</i><br><i>Selection Date</i> popup on the<br><i>Household Enrollment</i><br><i>Introduction</i> page, the <i>Shop for</i><br><i>Health Plans</i> page is displayed. | Household<br>Enrollment<br>Introduction |
| 29476  | Defect<br>Fix | When a user clicked the<br><b>Continue</b> button on the<br><i>Individual Payment Box</i><br>popup on the <i>Household</i><br><i>Enrollment Summary</i><br>page, a new window<br>opened to the <i>Individual</i><br><i>Homepage/Administration</i><br><i>Homepage.</i>                                                                                                    | When a user clicks the <b>Continue</b><br>button on the <i>Individual</i><br><i>Payment Box</i> popup on the<br><i>Household Enrollment Summary</i><br>page, a new window opens to<br>the <i>Payment Process</i> page.                                                                      | Household<br>Enrollment<br>Summary      |
| 27340  | Defect<br>Fix | When a user was<br>terminated, the AHBX<br>database updated the<br>status as "Cancel" with<br>the <b>Coverage End Date</b><br>being the <b>Coverage Start</b><br><b>Date</b> ; however, the GI<br>database updated the<br>status as "Term" with the<br><b>Coverage End Date</b> being<br>the <b>Effective Date</b><br>mentioned on the<br><i>Terminate Participation</i><br>page. | When a user is terminated, both<br>the AHBX and GI databases have<br>the same status and <b>Coverage</b><br><b>End Date</b> .                                                                                                    | NA                                      |
| 21164  | Defect<br>Fix | When a member was<br>added to an already<br>effectuated enrollment,<br>the AHBX database<br>updated the enrollment<br>status as "Enrolled";<br>however, the GI database<br>updated the enrollment<br>status as "Pending."                                                                                                    | When a member is added to an<br>already effectuated enrollment<br>both the AHBX and GI databases<br>update the enrollment status as<br>"Enrolled."                                                                                                    | NA                                      |
| 28513  | Defect<br>Fix | Approximately 18k<br>enrollees had duplicate                                                                                                    | There are no duplicate enrollee<br>records in the GI database<br>enrollment table.                                                                                                    | NA                                      |

|        |        |                                              | Updated/Resolved Functionality          |                    |
|--------|--------|----------------------------------------------|-----------------------------------------|--------------------|
| Ref ID | Туре   | Previous Design/Problem                      | In this Release                         | Pages Impacted     |
|        |        | records in the GI database enrollment table. |                                         |                    |
| 29871  | Defect | IRS Void Batch job                           | IRS Void Batch job updates the          | NA                 |
|        | FIX    | updated the incorrect tax                    | correct tax year in tax_year for        |                    |
|        |        | year (2015 101 2014) 111                     | RECIDIENT DATA                          |                    |
|        |        | HBX IRS 1095                                 |                                         |                    |
|        |        | RECIPIENT_DATA.                              |                                         |                    |
| 28439  | Defect | ENR-1000-DD-01 batch                         | ENR-1000-DD-01 batch job                | NA                 |
|        | Fix    | job did not populate the                     | populates the                           |                    |
|        |        | LASTMODIFIEDDTM                              | LASTMODIFIEDDTM column in               |                    |
|        |        | column in                                    | the HBX_INDV_CASE_ RENEWAL              |                    |
|        |        | HBX_INDV_CASE_                               | table with correct values.              |                    |
| 27054  | Defect | AHBX database added                          | Both AHBX and GI databases add          | NA                 |
|        | Fix    | new dependents into                          | the new dependents into already         |                    |
|        |        | already enrolled                             | enrolled status.                        |                    |
|        |        | enrollments; however, the                    |                                         |                    |
|        |        | GI database kept them as                     |                                         |                    |
|        | _      | pending.                                     |                                         |                    |
| 21279  | Defect | The delegation records in                    | The delegation records in GI            | NA                 |
|        | FIX    | GI database persisted                        | database persist only when the          |                    |
|        |        | to AHBX database failed                      |                                         |                    |
| 27666  | Defect | JAWS did not read the                        | JAWS reads the checkbox for             | Plan Selection     |
|        | Fix    | checkbox for children                        | children dental plans on the Plan       |                    |
|        |        | dental plans on the Plan                     | Selection page.                         |                    |
|        |        | Selection page.                              |                                         |                    |
| 27416  | Defect | Asterisk (*) size on the                     | Asterisk (*) size on the <i>Provide</i> | Provide eSignature |
|        | Fix    | Provide eSignature page                      | <i>eSignature</i> page is the same size |                    |
|        |        | was smaller than other                       | as other pages.                         |                    |
| MEDS   |        | pages.                                       |                                         |                    |
| 30201  | Defect | MEDS batch job HX20                          | MEDS batch job HX20 completes           | NA                 |
|        | Fix    | returned exception error                     | successfully for cases with             |                    |
|        |        | for cases with                               | alphanumeric phone numbers.             |                    |
|        |        | alphanumeric phone                           |                                         |                    |
| Noties |        | numbers.                                     |                                         |                    |
|        | Dofact | E mail (EN/L 1000 DD 02)                     | E mail (ENIL 1000 DD 02) batch          | ΝΔ                 |
| 30485  | Fiv    | E-IIIdii (EIVIL-1000-DD-02)                  | ioh completes successfully              | NA                 |
|        |        | e-mail notice generation                     |                                         |                    |
|        |        | count was more than 8k,                      |                                         |                    |

|        |               |                                                                                                    | Updated/Resolved Functionality                                                                                                    |                                                          |
|--------|---------------|----------------------------------------------------------------------------------------------------|----------------------------------------------------------------------------------------------------|----------------------------------------------------------|
| Ref ID | Туре          | Previous Design/Problem                                                                                                    | In this Release                                                                                                    | Pages Impacted                                           |
|        |               | which impacted the                                                                                                    |                                                                                                    |                                                          |
|        |               | CalNOD12 and 1095 tax                                                                                                    |                                                                                                    |                                                          |
| 0.1    | <b>.</b>      | notice generations.                                                                                                    |                                                                                                    |                                                          |
| Online | Applicati     | on here here                                                                                                    |                                                                                                    | · · · · ·                                                |
| 29837  | Defect<br>Fix | When a user clicked the<br>Send Text button after<br>completing the text<br>registration section on the<br><i>Login Assistance - Register</i><br><i>Email And Phone Number</i><br>page to generate a One<br>Time Passcode (OTP), a<br>"We Apologize error<br>message" displayed.                                                                                            | When a user clicks the <b>Send Text</b><br>button after completing the text<br>registration section on the <i>Login</i><br><i>Assistance - Register Email And</i><br><i>Phone Number</i> page to generate<br>an OTP, the OTP generated is<br>sent to the respective cell phone<br>number.                                           | Login Assistance -<br>Register Email And<br>Phone Number |
| 29749  | Defect<br>Fix | When a user clicked the<br>Send Email or Send Text<br>button after completing<br>the applicable email or<br>text registration section<br>on the Login Assistance -<br>Register Email And Phone<br>Number page to generate<br>an OTP, a "We Apologize<br>error message" displayed.                                                                                           | When a user clicks the <b>Send</b><br><b>Email</b> or <b>Send Text</b> button after<br>completing the applicable email<br>or text registration section on<br>the <i>Login Assistance - Register</i><br><i>Email And Phone Number</i> page,<br>the OTP generated is sent to the<br>respective email address or cell<br>phone number. | Login Assistance -<br>Register Email And<br>Phone Number |
| 29506  | Defect<br>Fix | When a Children's Health<br>Initiative Program (CCHIP)<br>worker changed the<br><b>CCHIP Enrollment Date</b> to<br>the day when CCHIP<br>Conditional Eligibility was<br>determined and clicked<br>the <b>Save</b> button on the<br><i>CCHIP</i> page, the following<br>validation message<br>"Enrollment date cannot<br>be before eligibility start<br>date" was displayed. | When a CCHIP worker changes<br>the <b>CCHIP Enrollment Date</b> to<br>the day when CCHIP Conditional<br>Eligibility was determined and<br>clicks the <b>Save</b> button on the<br><i>CCHIP</i> page, the save is<br>successful.                                                                                                    | ССНІР                                                    |
| 29235  | Defect<br>Fix | The Appeal Decision<br>header under the<br>Important Information &<br>Options section on the<br>Eligibility Results page was<br>not aligned.                                                                                                    | The <b>Appeal Decision</b> header<br>under the <b>Important</b><br><b>Information &amp; Options</b> section<br>on the <i>Eligibility Results</i> page is<br>aligned.                                                                                                    | Eligibility Results                                      |

CalHEERS Release Notes Release 16.9

|        |               |                                                                                                    | Updated/Resolved Functionality                                                                                                    |                        |
|--------|---------------|----------------------------------------------------------------------------------------------------|----------------------------------------------------------------------------------------------------|------------------------|
| Ref ID | Туре          | Previous Design/Problem                                                                                                    | In this Release                                                                                                    | Pages Impacted         |
| 28783  | Defect<br>Fix | <ul> <li>Below mentioned were issues on the Household Members page when accessed via Firefox browser:</li> <li>Dropdown list for the Document Type* field were not displayed completely.</li> <li>Dropdown list for the Please Select the Immigration Status that best applies* field were not displayed completely.</li> <li>The Horizontal Scroll bar for the Please Select the Immigration Status that best applies* field were not displayed completely.</li> </ul> | <ul> <li>Below mentioned are fixes on<br/>the Household Members page<br/>when accessed via Firefox<br/>browser:</li> <li>Dropdown list for the<br/>Document Type* field are<br/>displayed completely.</li> <li>Dropdown list for the Please<br/>Select the Immigration<br/>Status that best applies*<br/>field are displayed<br/>completely.</li> <li>The Horizontal Scroll bar for<br/>the Please Select the<br/>Immigration Status that best<br/>applies* field dropdown list<br/>is present.</li> </ul> | Household<br>Members   |
|        |               | was missing.                                                                                                    |                                                                                                    |                        |
| 28202  | Defect<br>Fix | When an admin clicked<br>the <b>Flexible Admin View</b><br>button in the <i>View</i><br><i>Confirmation</i> popup on<br>the <i>Individual Homepage</i> ,<br>an exception error<br>message was displayed.                                                                                                    | When an admin clicks the <b>Flexible Admin View</b> button in the <i>View Confirmation</i> popup on the <i>Individual Homepage</i> , the application is displayed on the <i>Flexible Application</i> page.                                                                                                    | Individual<br>Homepage |
| 28919  | Defect<br>Fix | Notice CalNOD01ab was<br>not generated for cases<br>after renewal.                                                                                                    | Notice CalNOD01ab is generated successfully for cases after renewal.                                                                                                    | NA                     |
| 29250  | Defect<br>Fix | When a user attempted to<br>access the Covered<br>California website on<br>multiple tabs, the multi-<br>tab popup displayed in<br>English for a Spanish user,<br>and the popup was not<br>aligned.                                                                                                    | When a user attempts to access<br>the Covered California website<br>on multiple tabs, the multi-tab<br>popup displays in Spanish for a<br>Spanish user, and the popup is<br>aligned.                                                                                                    | NA                     |
| 29106  | Defect<br>Fix | The <b>user id</b> for notes<br>entered via the <i>Flexible</i><br><i>Application</i> page,<br>reflected the user who                                                                                                    | The <b>user id</b> for notes entered via<br>the <i>Flexible Application</i> page,<br>reflects the user who entered<br>notes on the <i>Flexible Application</i>                                                                                                    | Notes                  |

|               |               |                                                                                                    | Updated/Resolved Functionality                                                                                                    |                                                  |
|---------------|---------------|----------------------------------------------------------------------------------------------------|----------------------------------------------------------------------------------------------------|--------------------------------------------------|
| <b>Ref ID</b> | Туре          | Previous Design/Problem                                                                                                    | In this Release                                                                                                    | Pages Impacted                                   |
|               |               | first viewed notes on the <i>Notes</i> page.                                                                                                    | page when viewed on the <i>Notes</i> page.                                                                                                    |                                                  |
| 29303         | Defect<br>Fix | When a user reported a<br>change to the response<br>for the question <b>Is this</b><br><b>person pregnant?*</b> on the<br><i>Personal Data</i> –<br><i>Demographic Information</i><br>page and clicked the<br><b>Continue</b> button, a "We<br>Apologize error message"<br>displayed. | When a user reports a change to<br>the response for the question <b>Is</b><br><b>this person pregnant?*</b> on the<br><i>Personal Data – Demographic</i><br><i>Information</i> page and clicks the<br><b>Continue</b> button, Report a<br>Change Summary page is<br>displayed. | Personal Data –<br>Demographic<br>Information    |
| 29236         | Defect<br>Fix | When a user clicked the<br><b>Case Notes</b> link on the<br><i>Personal Verification</i> page,<br>a "We Apologize error<br>message" displayed.                                                                                                    | When a user clicks the <b>Case</b><br><b>Notes</b> link on the <i>Personal</i><br><i>Verification</i> page, the <i>Notes</i> page<br>is displayed.                                                                                                    | Personal<br>Verification                         |
| 28226         | Defect<br>Fix | When an admin changed<br>the <b>Renew Mode</b> option<br>and clicked the <b>Update</b><br>button on the <i>Renew</i><br><i>Mode for Covered</i><br><i>California Programs</i> page,<br>a "We Apologize error<br>message" displayed.                                                   | When an admin changes the<br><b>Renew Mode</b> option and clicks<br>the <b>Update</b> button on the <i>Renew</i><br><i>Mode for Covered California</i><br><i>Programs</i> page, the <i>Opt-In / Opt</i><br><i>–out Confirmation</i> popup is<br>displayed.                     | Renew Mode for<br>Covered California<br>Programs |
| 30060         | Defect<br>Fix | An admin had to click<br>twice to select a value for<br>the <b>Search By</b> field on the<br><i>Search Individual</i> page.                                                                                                    | An admin can select a value for<br>the <b>Search By</b> field on the <i>Search</i><br><i>Individual</i> page by clicking once.                                                                                                    | Search Individual                                |
| 29368         | Defect<br>Fix | The <b>Update my Consent</b><br><b>for</b> field on the <i>Update</i><br><i>Consent and Attestation</i><br>page displayed 5-years<br>irrespective of the value<br>of the consent year<br>chosen.                                                                                      | The <b>Update my Consent for</b> field<br>on the <i>Update Consent and</i><br><i>Attestation</i> page displays the<br>value of the consent year<br>chosen.                                                                                                    | Update Consent<br>and Attestation                |
| 29369         | Defect<br>Fix | The <b>Update my Consent</b><br><b>for</b> field on the <i>Update</i><br><i>Consent and Attestation</i><br>page and AHBX table<br>HBX_INDV_CASE_<br>VERIF_CONSENT in AHBX<br>database did not                                                                                         | The <b>Update my Consent for</b> field<br>on the <i>Update Consent and</i><br><i>Attestation</i> page and AHBX table<br>HBX_INDV_CASE_<br>VERIF_CONSENT in AHBX<br>database depreciates the<br>number of consent years with<br>time.                                           | Update Consent<br>and Attestation                |

|         |               |                                                                                                    | Updated/Resolved Functionality                                                                                                    |                  |
|---------|---------------|----------------------------------------------------------------------------------------------------|----------------------------------------------------------------------------------------------------|------------------|
| Ref ID  | Туре          | Previous Design/Problem                                                                                                    | In this Release                                                                                                    | Pages Impacted   |
|         |               | depreciate the number of<br>consent years with time.                                                                                                    |                                                                                                    |                  |
| 28114   | Defect<br>Fix | <ul> <li>Below mentioned were<br/>issues in the Upload<br/>Document popup on the<br/>Upload Documents page:</li> <li>Clicking the<br/>Document Name<br/>input box in the<br/>Upload Document<br/>popup triggered the<br/>Choose File to Upload<br/>popup.</li> <li>Upload button was<br/>enabled in the Upload<br/>Document popup<br/>before the Document<br/>Name was populated.</li> <li>Clicking Document<br/>Name or double<br/>clicking in the white<br/>space between<br/>Document Type and<br/>Document Type and<br/>Document Name text<br/>triggered the Choose<br/>File to Upload popup.</li> <li>Clicking the Select the<br/>file to upload link<br/>moved focus to the<br/>Document Name<br/>field</li> </ul> | <ul> <li>Below mentioned are fixes in the Upload Document popup on the Upload Documents page.</li> <li>Clicking the Document Name input box in the Upload Document popup does not trigger the Choose File to Upload popup.</li> <li>Upload button is enabled in the Upload Document popup after the Document popup after the Document Name is populated.</li> <li>Clicking Document Name or double clicking in the white space between Document Type and Document Name text does not trigger anything.</li> <li>Clicking the Select the file to upload link does not move focus to the Document Name field.</li> </ul> | Upload Documents |
| Reports | 5             |                                                                                                    |                                                                                                    |                  |
| 28635   | Defect<br>Fix | A few of the submitted<br>applications missed their<br>corresponding pending<br>application attributes and<br>had invalid time spans for<br>effective date.                                                                                                    | All of the submitted applications<br>have their pending application<br>attributes and valid effective<br>date.                                                                                                    | NA               |

|          |           |                               | Updated/Resolved Functionality         |                    |
|----------|-----------|-------------------------------|----------------------------------------|--------------------|
| Ref ID   | Туре      | Previous Design/Problem       | In this Release                        | Pages Impacted     |
|          |           | Impacted Attributes:          |                                        |                    |
|          |           | Application                   |                                        |                    |
|          |           | Impacted Subject Area:        |                                        |                    |
|          |           | All                           |                                        |                    |
| 29411    | Defect    | The <b>Consent for</b>        | The Consent for Verification Flag      | NA                 |
|          | Fix       | Verification Flag & Data      | & Data From Tax Return fields          |                    |
|          |           | From Tax Return fields        | are no longer populated during         |                    |
|          |           | were populated during         | renewal in the Application             |                    |
|          |           | Attributes folder             | nortal functionality added in          |                    |
|          |           | Attributes lolder.            | release 16.7.1.                        |                    |
|          |           | Impacted Attributes:          |                                        |                    |
|          |           | Application Attributes        |                                        |                    |
|          |           | Folder                        |                                        |                    |
|          |           | Impacted Subject Area:        |                                        |                    |
|          |           | Application, Submitted        |                                        |                    |
|          |           | Individual, Enrollee          |                                        |                    |
| 28778    | Defect    | The <b>Decline Reason</b>     | The Decline Reason Decode field        | NA                 |
|          | Fix       | Decode field populated        | populates the functional               |                    |
|          |           | Null values.                  | description of the corresponding       |                    |
|          |           | Impacted Attributes           | specific numerical code for a          |                    |
|          |           | Delegate                      | decimed reason.                        |                    |
|          |           | Delegate                      |                                        |                    |
|          |           | Impacted Subject Area:        |                                        |                    |
|          |           | Delegation                    |                                        |                    |
| Security | y<br>Da G |                               |                                        |                    |
| 29773    | Defect    | When a user clicked the       | When a user clicks the <b>Continue</b> | Answer Questions   |
|          | FIX       | answering the security        | security questions on the Answer       |                    |
|          |           | questions on the Answer       | Questions page the Individual          |                    |
|          |           | <i>Questions</i> page, a "We  | Homepage is displayed.                 |                    |
|          |           | Apologize error message"      |                                        |                    |
|          |           | displayed.                    |                                        |                    |
| 29748    | Defect    | When a user clicked the       | When a user clicks the Log In          | Login Assistance - |
|          | Fix       | Log In button on the Log      | button on the Log in or Create an      | Register Email And |
|          |           | in or Create an Account       | Account page, the Login                | Phone Number       |
|          |           | <i>puge</i> , a "We Apologize | Assistance - Register Email And        |                    |
| Technic  | al Archit | error message displayed.      | rnone wunner page displays.            |                    |
| 28976    | Defect    | When a user clicked the       | When a user clicks the <b>Espanol</b>  | Covered California |
|          | Fix       | Espanol link on the           | link on the Covered California         | Homepage           |

| Ref ID | Туре | Previous Design/Problem                                                                    | Updated/Resolved Functionality<br>In this Release        | Pages Impacted |
|--------|------|--------------------------------------------------------------------------------------------|----------------------------------------------------------|----------------|
|        |      | Covered California<br>homepage, question<br>marks (??) were displayed<br>through the page. | <i>homepage,</i> the page displays correctly in Spanish. |                |

#### Alternate Procedures

#### **Summary of Alternate Procedures**

This section summarizes Alternate Procedures **No Longer in Effect** as of this release. Except for the following (and those noted in previous release notes), all other Alternate Procedures from previous releases remain in effect.

| #                        | Altornata Drocaduras No Langar in Effect                                                                                                    | PofID                                 | Release |  |  |
|--------------------------|----------------------------------------------------------------------------------------------------|---------------------------------------|---------|--|--|
| <sup>#</sup><br>Online A | Online Application                                                                                                    |                                       |         |  |  |
| 209                      | The Document Type and Immigration Status dropdowns on<br>the Household Members page have display issues (Firefox<br>browser only).                                                                                       | 28783                                 | 16.9    |  |  |
| Enrollme                 | ent-Financial Management                                                                                                    |                                       |         |  |  |
| 210                      | Clicking <b>Pay Now</b> button on the <i>Current Enrollment</i> page for <b>Chinese Community Health Plan</b> and <b>Western Health</b> carriers displays <i>Administration Home</i> page popup instead of payment site. | 29476<br>Duplicate of<br>29513        | 16.9    |  |  |
| 137                      | The <i>Timeout Warning</i> popup does not display when the session timed out on the <i>Application Signature</i> Page.                                                                                                   | 19495                                 | 16.9    |  |  |
| Security                 |                                                                                                    |                                       |         |  |  |
| 212                      | When a user clicks the <b>Log In</b> button on the <i>Log in or Create</i><br>an Account page, a "We Apologize" error message is displayed                                                                               | 29748                                 | 16.9    |  |  |
| 211                      | When a user clicks the <b>Send Email</b> or <b>Send Text</b> button on the <i>Login Assistance - Register Email And Phone Number</i> page, a "We Apologize" error message is displayed.                                  | 29749<br>Duplicate of<br>31324        | 16.9    |  |  |
| 215                      | When a user clicks the <b>Continue</b> button on <i>Answer Questions</i> page, a "We Apologize" error message is displayed.                                                                                              | 29773 (Not<br>Reproducible)           | 16.9    |  |  |
| 218                      | When a user clicks the <b>Send Text</b> button on the <i>Login</i><br>Assistance - Register Email And Phone Number page to<br>generate a One Time Passcode (OTP), a "We Apologize" error<br>message is displayed.        | 29837<br>Duplicate of<br>31324        | 16.9    |  |  |
| Technical Architecture   |                                                                                                    |                                       |         |  |  |
| 200                      | When a user clicks on the Espanol link in the header of the <i>Individual Homepage</i> , question marks (?????) display throughout the page.                                                                             | 28976 Fixed<br>Indirectly by<br>26481 | 16.9    |  |  |

This section summarizes the **NEW** Alternate Procedures for known issues agreed to be resolved in a future release.

| #                                 | New Alternate Procedures                                          | Ref ID | Planned<br>Release |
|-----------------------------------|-------------------------------------------------------------------|--------|--------------------|
| Enrollment – Financial Management |                                                                   |        |                    |
| 219                               | Health Enrollments are not getting Terminated after lifting Carry | 31373  | 16.10              |
|                                   | Forward Eligibility                                               |        |                    |

|                    |                                                          |        | Planned |  |
|--------------------|----------------------------------------------------------|--------|---------|--|
| #                  | New Alternate Procedures                                 | Ref ID | Release |  |
| Enrollm            | Enrollment – Financial Management                        |        |         |  |
| 223                | CR46384 - removed one member for death but the entire    | 31530  | 16.10   |  |
|                    | household is showing a termination reason of death.      |        |         |  |
| Online Application |                                                          |        |         |  |
| 220                | Keep or Switch for 2016 QHP Pregnancy Hold During        | 31399  | 16.10   |  |
|                    | Renewals/Open Enrollment                                 |        |         |  |
| 221                | Admin Program Transition Override for 2016 QHP Pregnancy | 31481  | 16.10   |  |
|                    | Hold During Renewals/Open Enrollment                     |        |         |  |
| 222                | Admin Program Transition Override will not work after    | 31470  | 16.10   |  |
|                    | consumer switches from QHP to MCAP                       |        |         |  |

| Alternate Procedure 219: Health Enrollments are not getting Terminated after lifting Carry Forward |                                                                                                    |  |
|----------------------------------------------------------------------------------------------------|----------------------------------------------------------------------------------------------------|--|
| Eligibility                                                                                        |                                                                                                    |  |
| Users Impacted                                                                                     | Consumers (Individuals) for SAWS channels                                                                                                    |  |
| Area Impacted                                                                                      | Enrollment – Financial Management                                                                                                    |  |
| What's Happening<br>Now                                                                            | <ul> <li>When SAWs confirms Medi-Cal eligibility for member(s) by lifting carry forward APTC, the enrollment should be terminated automatically. But enrollment doesn't get terminated for Medi-Cal confirmed members due to this defect.</li> <li>This issue is only for Companion EDR (EDR-C) Transaction. There is no issue with regular EDR transaction.</li> </ul>                                                                                                    |  |
| Actions to Take                                                                                    | <ul> <li>If an enrollment has more than one member and not all members in that enrollment has Medi-Cal confirmed: <ol> <li>SCR user or Consumer can submit blank RAC. It opens manual plan update process. The manual update process terminates the member(s) from enrollment.</li> </ol> </li> <li>If All members in an enrollment are moved Medi-Cal then: <ol> <li>SCR login to the portal.</li> <li>Search for the case</li> <li>Click on View home. It takes individual home page.</li> <li>Click on terminate participation</li> <li>Select the enrollment and terminate.</li> </ol> </li> </ul> |  |
| SCR/Defect                                                                                         | Defect 31373                                                                                                    |  |
| Planned Release                                                                                    | 16.10                                                                                                    |  |

| Alternate Procedure 220: Keep or Switch for 2016 QHP Pregnancy Hold During Renewals/Open |                                                                                                    |  |
|------------------------------------------------------------------------------------------|----------------------------------------------------------------------------------------------------|--|
| Enrollment                                                                               |                                                                                                    |  |
| Users Impacted                                                                           | Individuals and Admin Users                                                                                                    |  |
| Area Impacted                                                                            | Online Application                                                                                                    |  |
| What's Happening                                                                         | 2016 QHP Pregnancy Hold Only (Home Page in Renewal Mode)                                                                                                    |  |
| Now                                                                                      | <ul> <li>When a woman is in a QHP Pregnancy Hold for 2016 and her case is in<br/>Renewal Mode, she will be unable to access the Keep or Switch page to<br/>take action on her 2016 QHP Pregnancy Hold from the Individual Home<br/>Page.</li> <li>2016 QHP Pregnancy Hold Only (Home Page in 2017 context after<br/>completing Renewal)</li> </ul>                                                                                                    |  |
|                                                                                          | When a woman is in a QHP Pregnancy Hold for 2016 after completing renewals, she will be unable to access the Keep or Switch page to take action on her 2016 QHP Pregnancy Hold from the Individual Home Page.                                                                                                    |  |
|                                                                                          | 2016 and 2017 QHP Pregnancy Hold (Home Page in 2017 context after completing Renewal OR after completing Open Enrollment for 2017 and reporting a change for 2016)                                                                                                    |  |
|                                                                                          | When a woman is in a QHP Pregnancy Hold for both 2016 and 2017 after<br>completing renewals OR after completing Open Enrollment for 2017 and<br>then reporting a change for 2016, she will be only be able to access the<br>Keep or Switch page to take action on her 2017 QHP Pregnancy Hold from<br>the Individual Home Page. She will be unable to access the Keep or Switch<br>page to take action on her 2016 QHP Pregnancy Hold from the Individual<br>Home Page |  |
| Actions to Take                                                                          | 2016 QHP Pregnancy Hold Only (Home Page in Renewal Mode)                                                                                                    |  |
|                                                                                          | Accessing the Keep or Switch page to take action on the 2016 QHP<br>Pregnancy Hold can be done in the following manner:<br>Admin only: By Opting out of Renewal Mode                                                                                                    |  |
|                                                                                          | <ol> <li>From the Admin Search page, search for the case number</li> <li>Click on the Manual Verifications button</li> <li>Click on Renew Mode on the Left Hand Navigation</li> <li>Select "Off" from the dropdown</li> </ol>                                                                                                    |  |

| Alternate Procedure 220 | : Keep or Switch for 2016 QHP Pregnancy Hold During Renewals/Open                                                                                                    |
|-------------------------|----------------------------------------------------------------------------------------------------|
| Enrollment              |                                                                                                    |
|                         |                                                                                                    |
|                         | <ol> <li>Click the Update button on the Renew Mode for Covered California<br/>Programs Page</li> <li>Click Ok button in the Your Update has been successfully saved pop up</li> <li>Navigate to the Individual Home Page</li> <li>The Keep or Switch link will enabled. Admin return the case to Renewal<br/>Mode after taking action on the 2016 QHP Pregnancy Hold.</li> <li>2016 QHP Pregnancy Hold Only (Home Page in 2017 context after<br/>completing Renewal)</li> <li>Accessing the Keep or Switch page to take action on the 2016 QHP<br/>Pregnancy Hold can be done in the following manner:</li> <li>Admin or Individual: By clicking on the "click here" link on the 2016</li> </ol> |
|                         | Eligibility Results page message that informs the consumer of her potential eligibility for a more beneficial program.                                                                                                    |
|                         | 1. This page is visible to the user immediately after reporting the change that places the woman in the QHP Pregnancy Hold, however, if the user navigates away from the page or logs out of the application, here's are the steps for navigating back to the page:                                                                                                    |
|                         | a. From the Individual Home Page, click on Summary checkbox on the train track                                                                                                    |
|                         | <ul> <li>b. From the APPLICATION HISTORY page, click on the "View<br/>Eligibility Results" for appropriate 2016 Report a Change record<br/>(which should correspond to the results that indicated the<br/>person is in the QHP Pregnancy Hold)</li> </ul>                                                                                                    |
|                         | <ul> <li>From the Eligibility Results page, click on the "click here" link in<br/>the message that informs the consumer of her potential<br/>eligibility for a more beneficial program.</li> </ul>                                                                                                    |
|                         | d. This will navigate the user to the Keep or Switch page that will allow the user to take action on the 2016 QHP Pregnancy Hold                                                                                                    |
|                         | <u>Note</u> : This will only work if the user did not previously elect to <b>Keep</b> current coverage as the "click here" link will no longer be displayed. If the link is not displayed, the consumer will have to wait until R16.10, to take action on the                                                                                                    |
|                         | 2016 QHP Pregnancy Hola                                                                                                    |

| Alternate Procedure 220: Keep or Switch for 2016 QHP Pregnancy Hold During Renewals/Open<br>Enrollment |                                                                                                    |  |
|----------------------------------------------------------------------------------------------------|----------------------------------------------------------------------------------------------------|--|
|                                                                                                    | 2016 and 2017 QHP Pregnancy Hold (Home Page in 2017 context after completing Renewal OR after completing Open Enrollment for 2017 and                                                                                                    |  |
|                                                                                                    | reporting a change for 2016)                                                                                                    |  |
|                                                                                                    | Accessing the Keep or Switch page to take action on the 2016 QHP<br>Pregnancy Hold can be done in the following manner:                                                                                                    |  |
|                                                                                                    | <b>Admin or Individual</b> : By clicking on the " <i>click here</i> " link on the 2016<br>Eligibility Results page message that informs the consumer of her potential<br>eligibility for a more beneficial program.                                                                                                    |  |
|                                                                                                    | <ol> <li>This page is visible to the user immediately after reporting the change that places the woman in the QHP Pregnancy Hold, however, if the user navigates away from the page or logs out of the application, here's are the steps for navigating back to the page:         <ul> <li>a. From the Individual Home Page, click on Summary checkbox on the train track</li> </ul> </li> </ol> |  |
|                                                                                                    | <ul> <li>b. From the APPLICATION HISTORY page, click on the "View<br/>Eligibility Results" for appropriate 2016 Report a Change record<br/>(which should correspond to the results that indicated the<br/>person is in the QHP Pregnancy Hold)</li> </ul>                                                                                                    |  |
|                                                                                                    | <ul> <li>From the Eligibility Results page, click on the "click here" link in<br/>the message that informs the consumer of her potential<br/>eligibility for a more beneficial program.</li> </ul>                                                                                                    |  |
|                                                                                                    | d. This will navigate the user to the Keep or Switch page that will allow the user to take action on the 2016 QHP Pregnancy Hold                                                                                                    |  |
|                                                                                                    | <b>Note</b> : This will only work if the user did not previously elect to <b>Keep</b> current coverage as the "click here" link will no longer be displayed. If the link is not displayed, the consumer will have to wait until R16.10, to take action on the 2016 OHP Programsy Hold                                                                                                    |  |
|                                                                                                    |                                                                                                    |  |
| SCR/Defect                                                                                             | Defect 31399                                                                                                    |  |
| Planned Release                                                                                        | R16.10                                                                                                    |  |

| Alternate Procedure 221: Admin Program Transition Override for 2016 QHP Pregnancy Hold During |                                                                                                    |  |
|-----------------------------------------------------------------------------------------------|----------------------------------------------------------------------------------------------------|--|
|                                                                                               |                                                                                                    |  |
| Users Impacted                                                                                | Individuals and Admin users                                                                                                    |  |
| Area Impacted                                                                                 | Online Application                                                                                                    |  |
| What's Happening<br>Now                                                                       | User switched for 2016 QHP Pregnancy Hold (Home Page in Renewal<br>Mode)                                                                                                    |  |
|                                                                                               | When a SCR has elected to end a woman's QHP Pregnancy Hold for 2016 by<br>switching her to a more beneficial program in error/without the<br>consumer's consent, the admin will be unable to return the woman to her<br>previous coverage (back to the QHP Pregnancy Hold) while the case is in<br>Renewal Mode.                                                  |  |
|                                                                                               | User switched for 2016 QHP Pregnancy Hold (Home Page in 2017 context after completing Renewal)                                                                                                    |  |
|                                                                                               | When a SCR has elected to end a woman's QHP Pregnancy Hold for 2016 by<br>switching her to a more beneficial program in error/without the<br>consumer's consent, the admin will be unable to return the woman to her<br>previous coverage (back to the QHP Pregnancy Hold for 2016) if the 2017<br>renewal has already been completed.                            |  |
|                                                                                               | User switched for 2016 and 2017 QHP Pregnancy Hold (Home Page in 2017 context after completing Renewal OR after completing Open Enrollment for 2017 and reporting a change for 2016)                                                                                                    |  |
|                                                                                               | When a SCR has elected to end a woman's QHP Pregnancy Hold for 2016<br>and 2017 during Renewals or Open Enrollment, by switching her to a more<br>beneficial program in error/without the consumer's consent, the admin will<br>be able to return the woman to her previous coverage for 2017. She will be<br>unable to return her to previous coverage for 2016. |  |
| Actions to Take                                                                               | User switched for 2016 QHP Pregnancy Hold (Home Page in Renewal<br>Mode)                                                                                                    |  |
|                                                                                               | The admin can return the consumer to previous coverage (and put her back in the Pregnancy Hold for 2016) in the following manner:                                                                                                    |  |
|                                                                                               | Admin only: By Opting out of Renewal Mode                                                                                                    |  |
|                                                                                               | 1. From the Admin Search page, search for the case number                                                                                                    |  |

| Alternate Procedure 221: Admin Program Transition Override for 2016 QHP Pregnancy Hold During |                                                                                                    |  |
|-----------------------------------------------------------------------------------------------|----------------------------------------------------------------------------------------------------|--|
| Renewals/Open Enrollment                                                                      |                                                                                                    |  |
|                                                                                               | 2. Click on the Manual Varifications button                                                                                                    |  |
|                                                                                               | 2. Click on Renew Mode on the Left Hand Navigation                                                                                                    |  |
|                                                                                               | A Select "Off" from the dropdown                                                                                                    |  |
|                                                                                               | 5. Click the <b>Lindate</b> button on the Renew Mode for Covered California                                                                                                    |  |
|                                                                                               | Programs Page                                                                                                    |  |
|                                                                                               | 6. Click Ok button in the <i>Your Update has been successfully saved</i> pop up                                                                                                    |  |
|                                                                                               | 7. Navigate to the Individual Home Page                                                                                                    |  |
|                                                                                               | 8. The Keep or Switch link will enabled. Admin return the case to Renewal                                                                                                    |  |
|                                                                                               | Mode after taking action on the 2016 QHP Pregnancy Hold.                                                                                                    |  |
|                                                                                               | 2016 QHP Pregnancy Hold Only (Home Page in 2017 context after                                                                                                    |  |
|                                                                                               | completing Renewal)                                                                                                    |  |
|                                                                                               | The admin can return the consumer to previous coverage (and put her back<br>in the Pregnancy Hold for 2016) after R16.10. Since the planned go-live<br>date for R16.10 is only one week after the start of Renewals and prior to                                                                                                 |  |
|                                                                                               | the 15 <sup>th</sup> of the month, waiting for R16.10 will not disadvantage the consumer.                                                                                                    |  |
|                                                                                               | If waiting for R16.10 is not an option, the SCR can log a help desk ticket and CalHEERS can apply a data fix to return the consumer to previous coverage.                                                                                                    |  |
|                                                                                               | 2016 and 2017 QHP Pregnancy Hold (Home Page in 2017 context after completing Renewal OR after completing Open Enrollment for 2017 and reporting a change for 2016)                                                                                                    |  |
|                                                                                               | The admin can return the consumer to previous coverage (and put her back<br>in the Pregnancy Hold for 2016) after R16.10. Since the planned go-live<br>date for R16.10 is only one week after the start of Renewals and prior to<br>the 15 <sup>th</sup> of the month, waiting for R16.10 will not disadvantage the<br>consumer. |  |
|                                                                                               | If waiting for R16.10 is not an option, the SCR can log a help desk ticket and CalHEERS can apply a data fix to return the consumer to previous coverage.                                                                                                    |  |
| SCR/Defect                                                                                    | Defect 31481                                                                                                    |  |
| Planned Release                                                                               | R16.10                                                                                                    |  |

| Alternate Procedure 222: Admin Program Transition Override will not work after consumer |                                                                                                    |  |
|-----------------------------------------------------------------------------------------|----------------------------------------------------------------------------------------------------|--|
| switches from QHP to MCAP                                                               |                                                                                                    |  |
| Users Impacted                                                                          | Individuals and Admin users                                                                                                    |  |
| Area Impacted                                                                           | Online Application                                                                                                    |  |
| What's Happening<br>Now                                                                 | When a SCR has elected to end a woman's QHP Pregnancy Hold by<br>switching her to a MCAP in error/without the consumer's consent, the<br>admin will be unable to return the woman to her previous coverage from<br>the Program Transition Override page.                                                                                                    |  |
| Actions to Take                                                                         | The admin can return the consumer to previous coverage after R16.10.<br>Waiting for R16.10 will not disadvantage the consumer as long the admin<br>attempts to return the consumer to previous coverage prior to 10/15/2016.<br>If waiting for R16.10 is not an option, the SCR can log a help desk ticket and<br>CalHEERS can apply a data fix to return the consumer to previous coverage. |  |
| SCR/Defect                                                                              | Defect 31470                                                                                                    |  |
| Planned Release                                                                         | R16.10                                                                                                    |  |

| Alternate Procedure 223: CR46384 - removed one member for death but the entire household is |
|---------------------------------------------------------------------------------------------|
| showing a termination reason of death.                                                      |

| Users Impacted   | All Users                                                                                                    |
|------------------|----------------------------------------------------------------------------------------------------|
| Area Impacted    | Enrollment – Financial Management                                                                                                    |
| What's Happening | There are more than 1 members in an enrollment and the user reports a                                                                                                    |
| Now              | change to remove a member with the termination reason as "Death". After<br>the user submits the application, he/she is allowed to "Continue Health<br>Plan Update". During plan selection, the user decides to Shop for new plan<br>(which will in-turn terminate the old enrollment and enroll the user in new<br>one). |
|                  | Now on the Enrollment History page, the Termination reason for the old<br>enrollment (should be in Terminated status) shows up as "Death" for all<br>members where-as only one member was terminated with the reason<br>"Death" and others due to selecting new plan.                                                    |

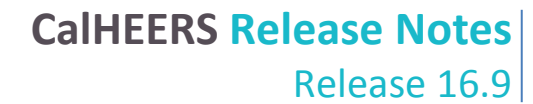

| Alternate Procedure 223: CR46384 - removed one member for death but the entire household is |                                                                                                    |
|---------------------------------------------------------------------------------------------|----------------------------------------------------------------------------------------------------|
| showing a termination reason of death.                                                      |                                                                                                    |
| Actions to Take                                                                             | On "Enrollment History" tab, select the latest enrollment that is in<br>Enrolled/Pending status to look for the current set of members who are still<br>enrolled |
| SCR/Defect                                                                                  | Defect 31530                                                                                                    |
| Planned Release                                                                             | 16.10                                                                                                    |